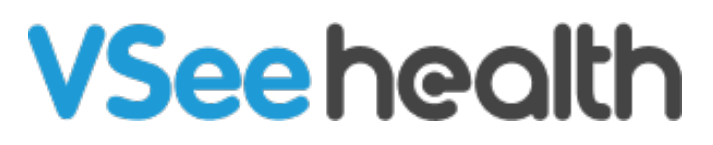

Knowledgebase > Welch Allyn Home > Clinic Admin Guides > Navigating the Clinical Portal as a Clinic Admin

Navigating the Clinical Portal as a Clinic Admin Jay-Ileen (Ai) - 2023-07-21 - Clinic Admin Guides

Getting to Know the Clinical Portal as a Clinic Admin

- 1. On the upper right side of your screen, click Your Name.
- 2. Select Admin Panel.
  - You will be routed to the Admin view.

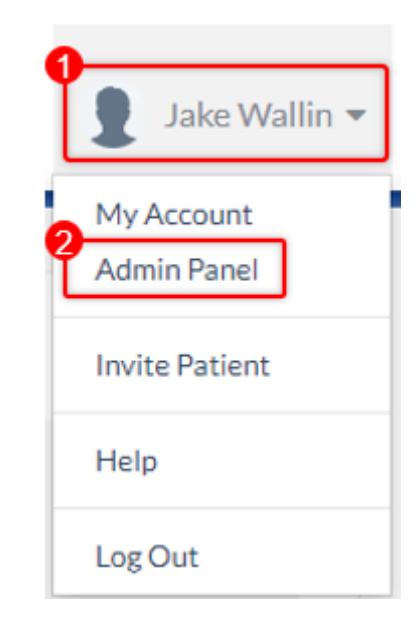

- 3. The Admin view will have the following Tabs:
  - $\circ~$  Dashboard This shows the following timeline data for the clinic:
    - Active Providers
    - Active Patients
    - Added Patients
    - Total Readings This Period
    - Practice Report
    - Active Users
  - $\circ~$  Clinic Allows you to view and edit Clinic and Health Details settings.
  - $\circ~$  Rooms Shows the different rooms under the clinic. (Note: This tab is not

relevant to the workflow yet, please avoid changing the settings on this tab.

- Users View, add or modify details of all users under the clinic. There is also a search function for larger clinics. You can also export currently viewed user details to a csv file.
- $\circ~\mbox{Report}$  View and export clinic login times for users on the clinic.
- Audit Logs See a more detailed view of users and particular activities done at the clinic while they are logged in. You can also export these details to a csv file.

| Welch Allyn Home Pawhoard Clinic Rooms Users Report Auditugs |      |              |                       |                 |   |                |                            |                                  |                            |                                      |   |  |
|--------------------------------------------------------------|------|--------------|-----------------------|-----------------|---|----------------|----------------------------|----------------------------------|----------------------------|--------------------------------------|---|--|
| Week • 📢 This Week & Mr 17 - 23, 2023 👂                      |      |              |                       |                 |   |                |                            |                                  |                            |                                      |   |  |
| Jake Wallin's Clini                                          | ic . |              |                       |                 |   |                |                            |                                  | ★ Favorites •              | Search clinic/room (minimum 3 chars) | ۹ |  |
| Total Active Providers                                       |      |              | Total Active Patients |                 |   |                | Patients Added This Period | Total Reading                    | Total Readings This Period |                                      |   |  |
|                                                              |      |              |                       | (no data)       |   |                |                            | (no data)                        |                            | (no data)                            |   |  |
| Practice Report                                              |      |              |                       |                 |   |                |                            | Active Users                     |                            |                                      |   |  |
| Date                                                         | *    | New Patients | 0                     | Active Patients | 0 | Total Readings | 1                          | Active Patients Active Providers |                            |                                      |   |  |
| Wed                                                          |      |              |                       |                 |   |                |                            |                                  |                            |                                      |   |  |
| Tue                                                          |      |              |                       |                 |   |                |                            |                                  |                            |                                      |   |  |
| Thu                                                          |      |              |                       |                 |   |                |                            |                                  | (no deta)                  |                                      |   |  |
| Sun                                                          |      |              |                       |                 |   |                |                            |                                  |                            |                                      |   |  |
| Sat                                                          |      |              |                       |                 |   |                |                            |                                  |                            |                                      |   |  |
| Mon                                                          |      |              |                       |                 |   |                | -                          |                                  |                            |                                      |   |  |

## Go back to the Admin Help Directory

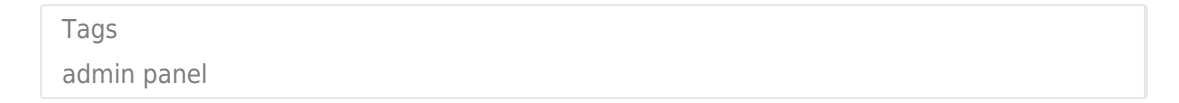